## **USE YOUR MOBILE DEVICE AS YOUR CLICKER**

Students: you can use your mobile device as a response device. Follow the below steps to download, register and purchase the application.

1

Download the ResponseWare application from the App Store(ios) or Play Store(Android) in your mobile device.

2 Create a Turning account at: https://account.turningtechnologies.com/account/

- 3 Enter your e-mail and click on "**Create an account**".
- Verify your account following the link you received by e-mail after you created your account.
- 5 Select "I am a Participant" and click on the "Next" button.
- 6 Complete the rest of the information such as your first name, last name, etc. to complete the account creation process and then setup your password.

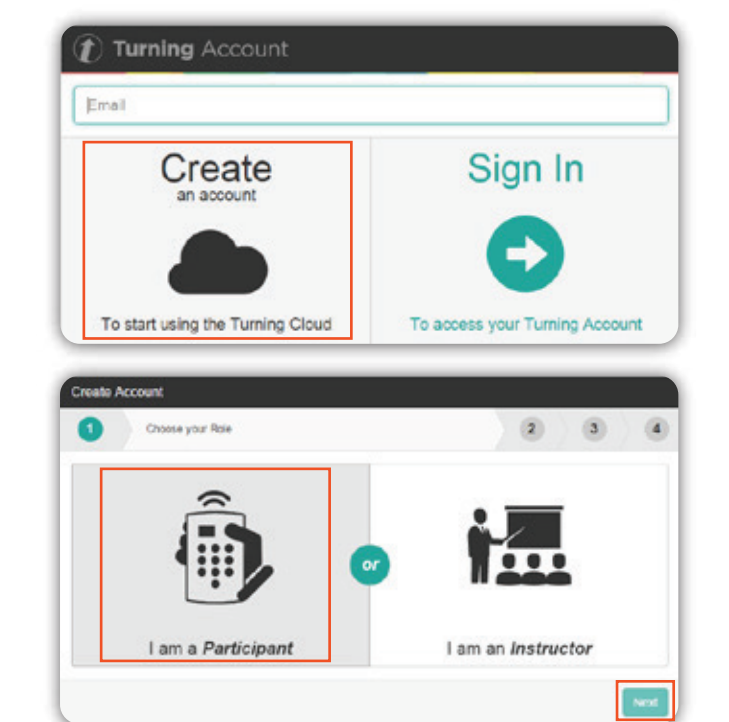

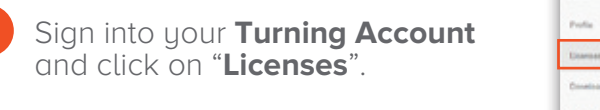

8 Click on the "**Online Student Store**" to buy your ResponseWare license.

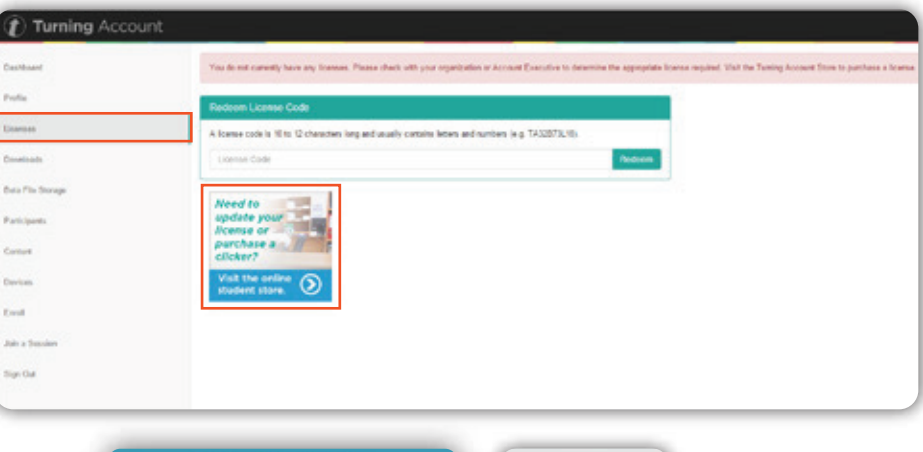

9 Enter your School Code. If you don't know the School Code, click on the option "**Proceed to Store**".

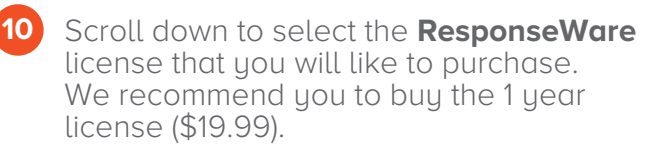

Note: On the Checkout process select "University of Texas - Brownsville or University of Texas - Pan American" for the School Name.

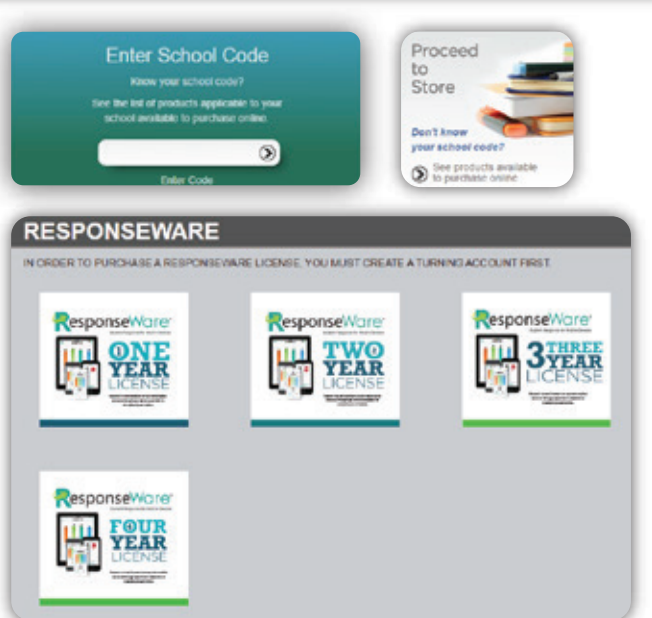

## **REGISTER YOUR APP IN BLACKBOARD**

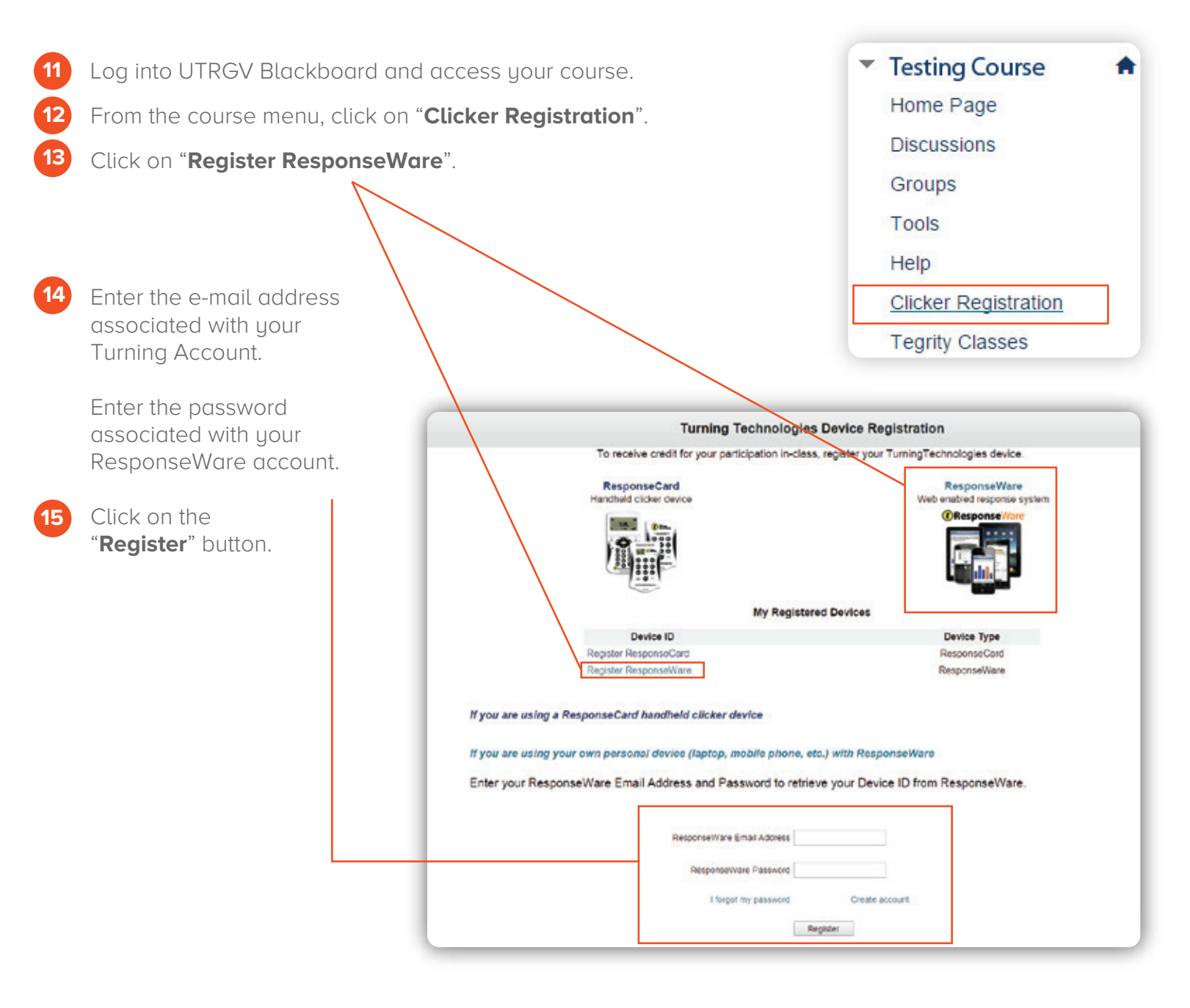

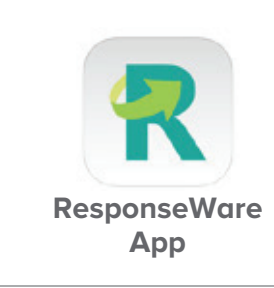

iPhone<sup>®</sup>, iPad<sup>®</sup>, Android<sup>™</sup> phone or tablet users can download app versions to take advantage of the specific features and functionality available with the device. Other devices can access the browser-based version available at www.responseware.com.

Please visit the ResponseWare User Guides for additional information at <a href="http://www.turningtechnologies.com/user-guides">http://www.turningtechnologies.com/user-guides</a>

Brownsville Campus

Edinburg Campus

Phone: 956-882-6792 Fax: 956-882-6751

Office: Casa Bella (BCASA) 613 Office: Education Complex (EDUC) 2.202 Phone: 956-665-5327 Fax: 956-665-5276

The University of Texas RioGrande Valley

Center for Online Learning & Teaching Technology

utrgv.edu/coltthelp | utrgv.edu/online